## SC6000 Controller

QUICK REFERENCE GUIDE

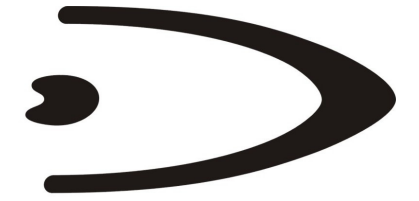

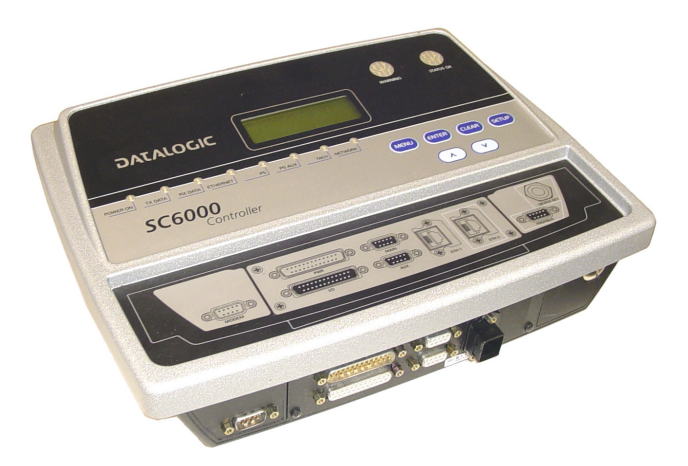

## CONTENTS

| SC6000-1200 STANDARD MODEL      | 3 |
|---------------------------------|---|
| SC6000-1211 PROFIBUS MODEL      | 6 |
| SC6000-1215 DEVICENET MODEL     | 7 |
| SC6000-1230 DUAL ETHERNET MODEL | 8 |
| COMMON FEATURES                 | 9 |

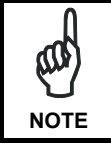

For further details on product installation, see the complete Reference Manual available on the configuration CD-ROM included with this product.

### SC6000-1200 STANDARD MODEL

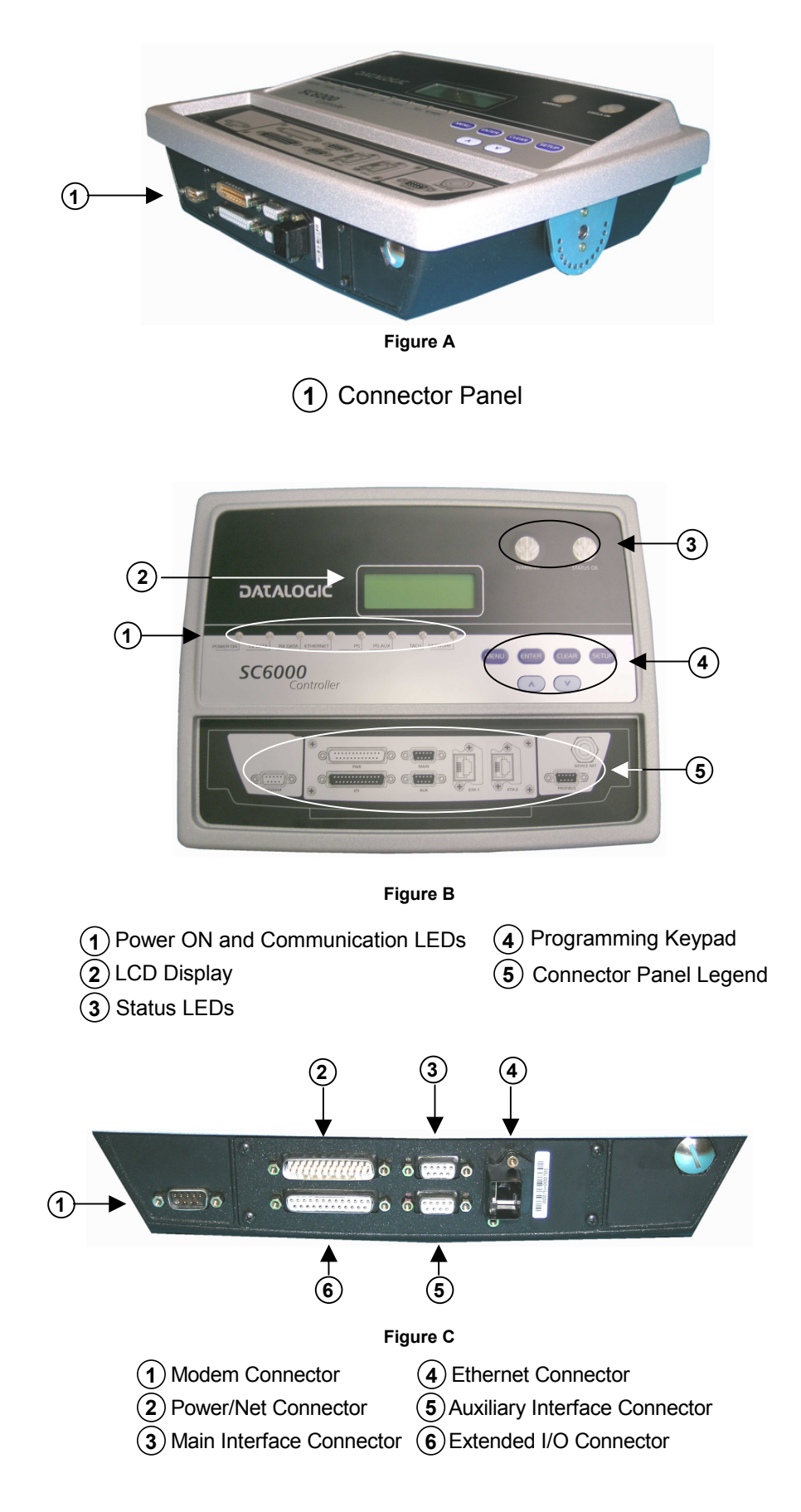

### **Electrical Connections**

The SC6000 is designed to easily connect to the PWO power supply through two standard accessory cables. All system cabling is concentrated at the PWO except for some Host connections and the Auxiliary interface for SC6000 configuration using a laptop PC.

The following connector pinouts are given for reference.

|     | MAIN INTERFACE |                   |                              |  |  |
|-----|----------------|-------------------|------------------------------|--|--|
| Pin | RS232          | RS485 Full Duplex |                              |  |  |
| 2   | ТХ             | TX485 +           | 5 1                          |  |  |
| 3   | RX             | RX485 +           | (00000)                      |  |  |
| 5   | GND_ISO        | GND_ISO           |                              |  |  |
| 7   | CTS            | RX485 -           | 9-pin D-sub Female Connector |  |  |
| 8   | RTS            | TX485 -           |                              |  |  |

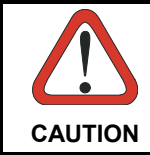

Do not connect GND and GND\_ISO to different (external) ground references. GND and GND\_ISO are internally connected through filtering circuitry which can be permanently damaged if subjected to voltage drops over 0.8 Vdc.

|     | AUXILIARY INTERFACE |          |                              |  |
|-----|---------------------|----------|------------------------------|--|
| Pin | Name                | Function | 5 1                          |  |
| 2   | ТХ                  | Transmit | (00000)                      |  |
| 3   | RX                  | Receive  |                              |  |
| 5   | GND                 | Ground   | 9-pin D-sub Female Connector |  |

| MODEM CONNECTOR |      |                     |                                               |
|-----------------|------|---------------------|-----------------------------------------------|
| Pin             | Name | Function            |                                               |
| 1               | CD   | Carrier detect      |                                               |
| 2               | RX   | Receive             | 1 5                                           |
| 3               | ТХ   | Transmit            | $(\bullet \bullet \bullet \bullet \bullet)$   |
| 4               | DTR  | Data terminal ready | $\setminus \bullet \bullet \bullet \bullet /$ |
| 5               | GND  | Ground              | 6 9                                           |
| 6               | DSR  | Data set ready      | 9-pin D-sub Male Connector                    |
| 7               | RTS  | Request to send     | • F • • • • • • • • • • • • • • • • •         |
| 8               | CTS  | Clear to send       |                                               |
| 9               | RI   | Ring indicator      |                                               |

| ETHERNET CONNECTOR |                                                      |                      |  |  |
|--------------------|------------------------------------------------------|----------------------|--|--|
| Pin                | Name                                                 | Function             |  |  |
| 1                  | TX +                                                 | Transmitted data (+) |  |  |
| 2                  | TX -                                                 | Transmitted data (-) |  |  |
| 3                  | RX +                                                 | Received data (+)    |  |  |
| 6                  | RX -                                                 | Received data (-)    |  |  |
| 4, 5, 7, 8         | 4, 5, 7, 8 N.C. Not connected RJ45 Modular Connector |                      |  |  |

# DATALOGIC

## **Typical Layouts**

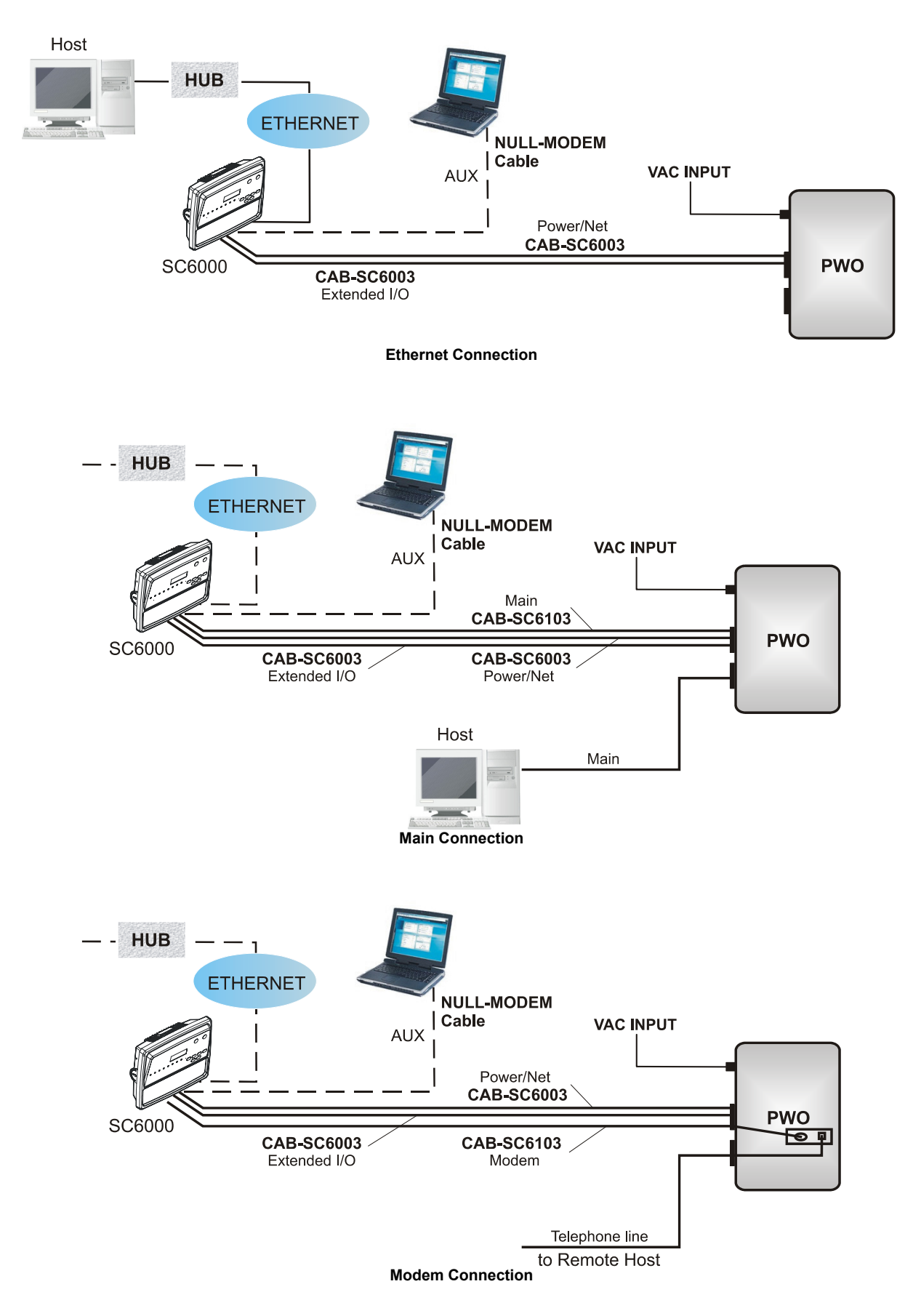

### SC6000-1211 PROFIBUS MODEL

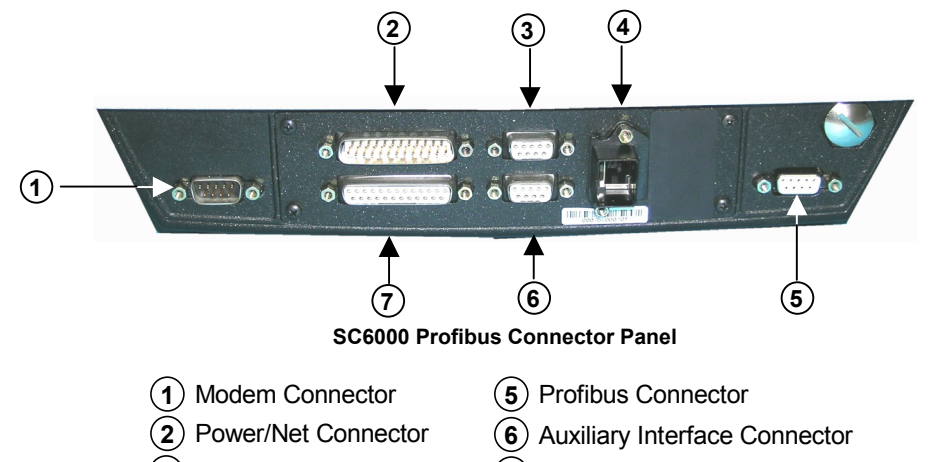

- 3 Main Interface Connector 7 Extended I/O Connector
- (4) Ethernet Connector

|     | PROFIBUS CONNECTOR |                                 |                                |  |
|-----|--------------------|---------------------------------|--------------------------------|--|
| Pin | Name               | Function                        |                                |  |
| 1   | Shield*            | Shield, protective ground resp. |                                |  |
| 2   | N.C.               | Not connected                   | 5 1                            |  |
| 3   | B-LINE (RxD/TxD-P) | Received/Transmitted data-P     | $\overline{(0,0,0,0)}$         |  |
| 4   | CNTR-P**           | Repeater control signal         |                                |  |
| 5   | DGND               | Data ground (M5V)               |                                |  |
| 6   | +5 V               | Voltage plus (P5V)              | 9 pin D sub Esmale Connector   |  |
| 7   | N.C.               | Not connected                   | 3-pin D-sub Feillale Connector |  |
| 8   | A-LINE (RxD/TxD-N) | Received/Transmitted data       |                                |  |
| 9   | CNTR-N**           | Repeater control signal         |                                |  |

\* signal is optional

\*\* signal is optional; RS485 level

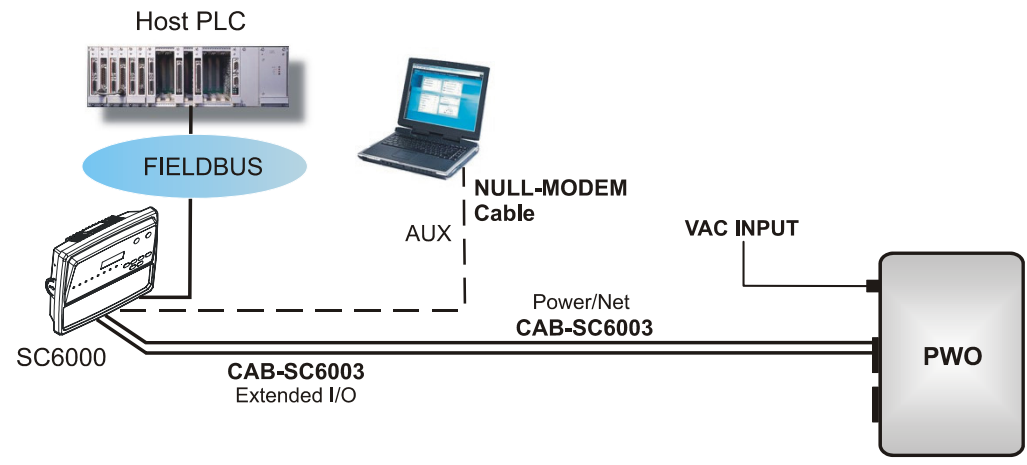

**Fieldbus Network** 

### SC6000-1215 DEVICENET MODEL

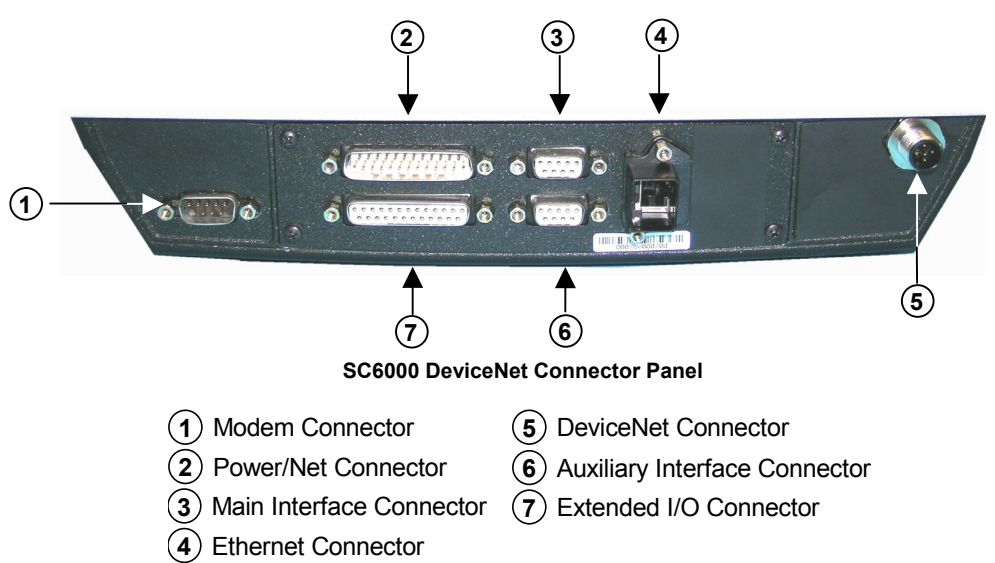

|     | DEVICENET CONNECTOR |                               |                                |  |
|-----|---------------------|-------------------------------|--------------------------------|--|
| Pin | Name                | Function                      |                                |  |
| 2   | V+                  | Supply voltage – positive pin |                                |  |
| 5   | CAN_L               | CAN bus data line – L         | 5-{{◆ ● }}                     |  |
| 1   | SHIELD              | Shield                        |                                |  |
| 4   | CAN_H               | CAN bus data line – H         |                                |  |
| 3   | V-                  | Supply voltage – negative pin | 5-pin male DeviceNet Connector |  |

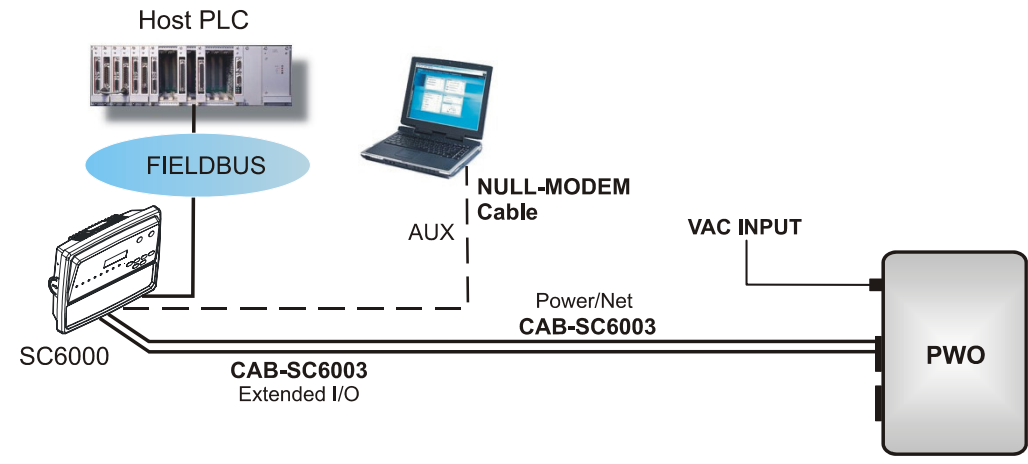

**Fieldbus Network** 

#### SC6000-1230 DUAL ETHERNET MODEL

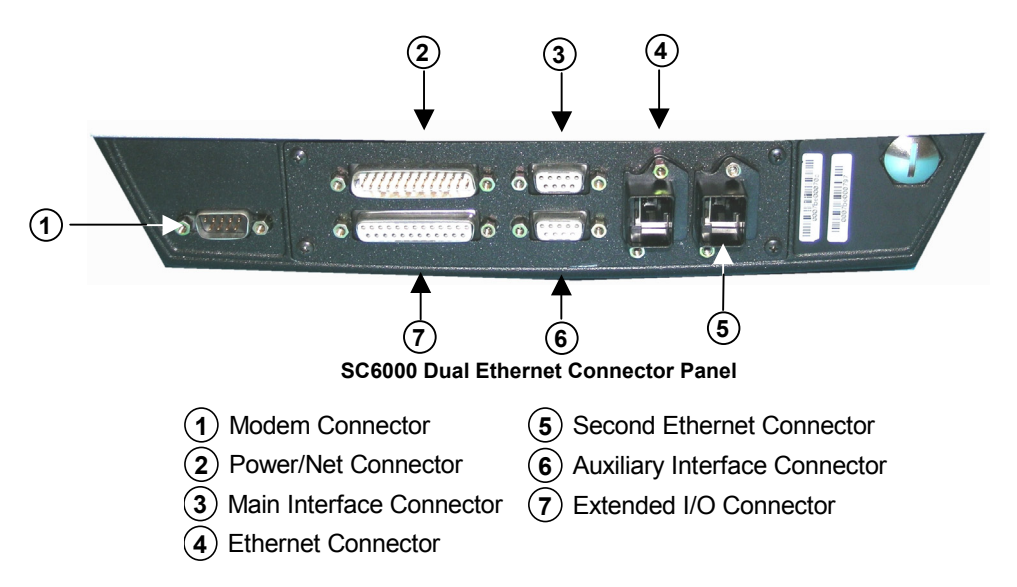

| ETHERNET CONNECTOR |      |                      |                        |  |
|--------------------|------|----------------------|------------------------|--|
| Pin                | Name | Function             |                        |  |
| 1                  | TX + | Transmitted data (+) |                        |  |
| 2                  | TX - | Transmitted data (-) |                        |  |
| 3                  | RX + | Received data (+)    |                        |  |
| 6                  | RX - | Received data (-)    |                        |  |
| 4, 5, 7, 8         | N.C. | Not connected        | RJ45 Modular Connector |  |

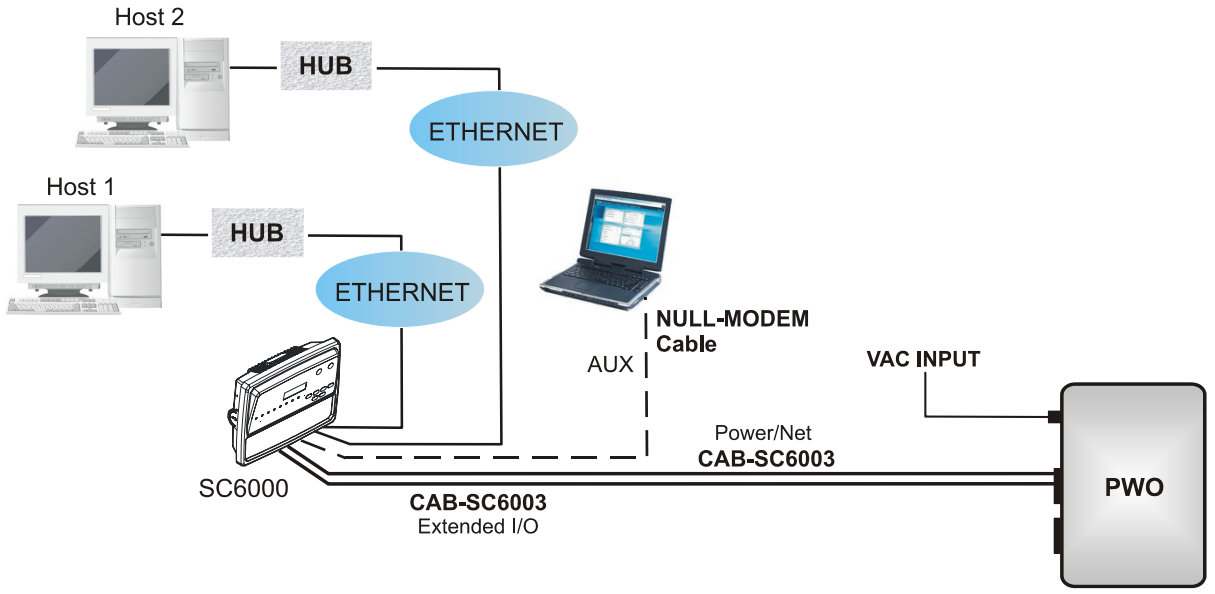

**Dual Ethernet Connection** 

### **COMMON FEATURES**

### **Overall Dimensions**

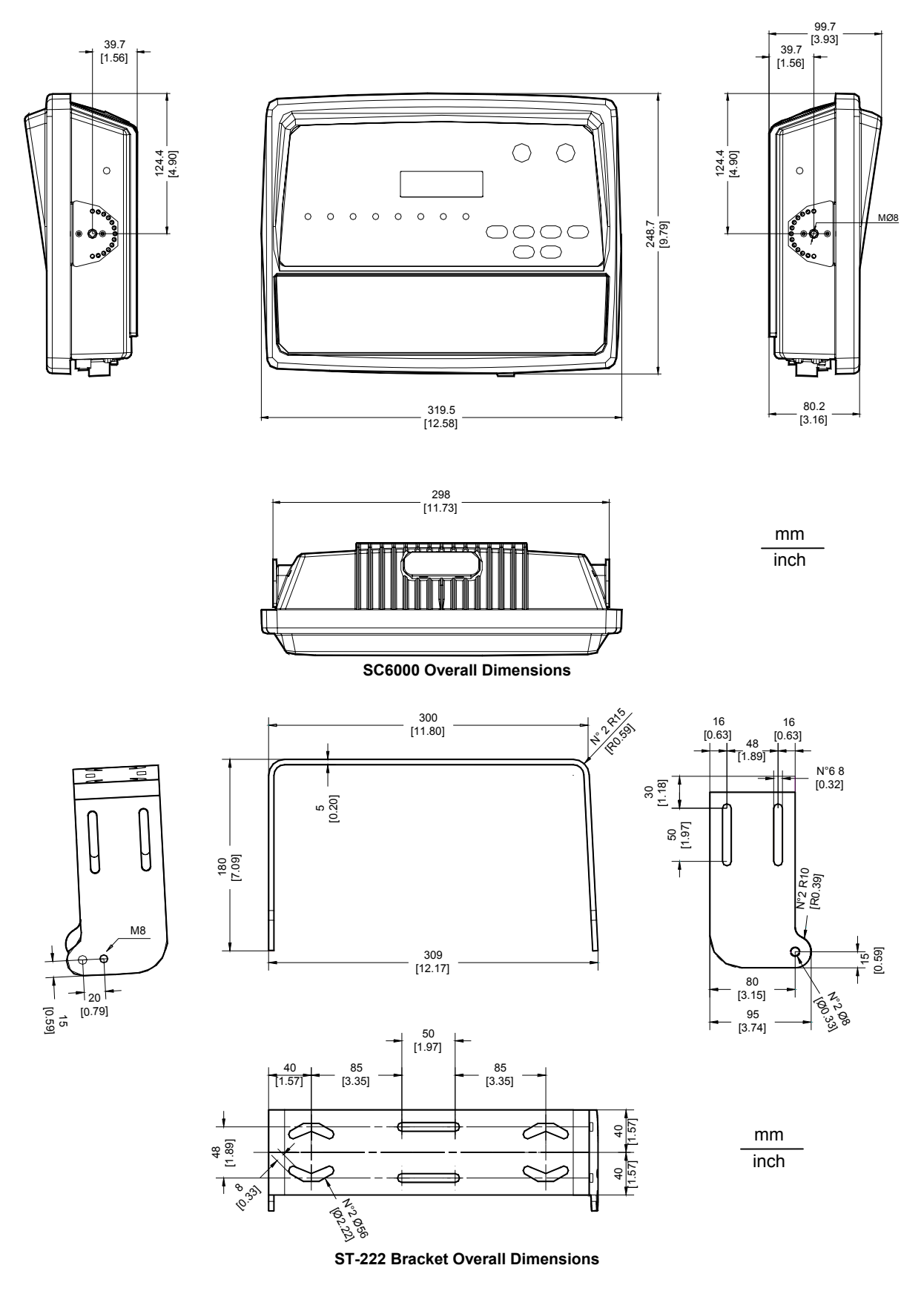

# DATALOGIC

#### **Mechanical Installation**

To mount the SC6000 Controller on the reading station frame proceed as follows:

- 1 Mount the bracket on the reading station frame: the slots on the bracket will help obtain the best positioning. When working in environments characterized by strong vibrations, set the screws as close as possible to the bracket edges, see the figure below.
- 2 Tighten the ST-222 bracket to the reading station frame using the screws and washers.

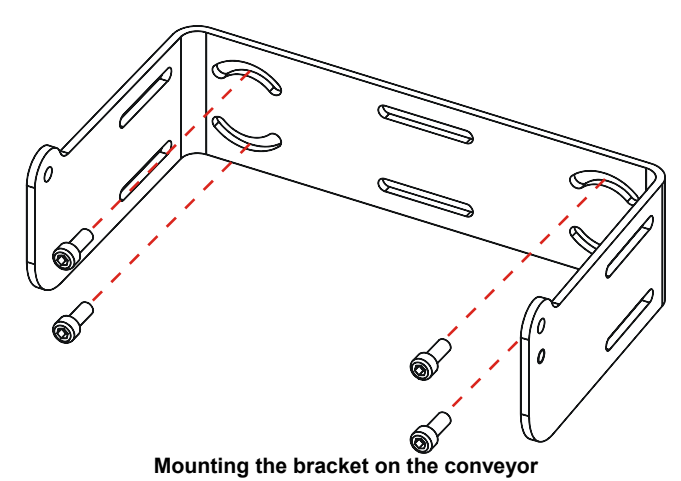

- 3 Position the SC6000 Controller at the top of the bracket: make sure the two large round openings coincide to the ones located at the edges of the SC6000 Controller.
- 4 While supporting the SC6000 Controller, rotate the whole device until it is aligned for the best viewing position, then insert the set pin screw with locking washer until it inserts into one of the small positioning holes located on the terminal bracket.

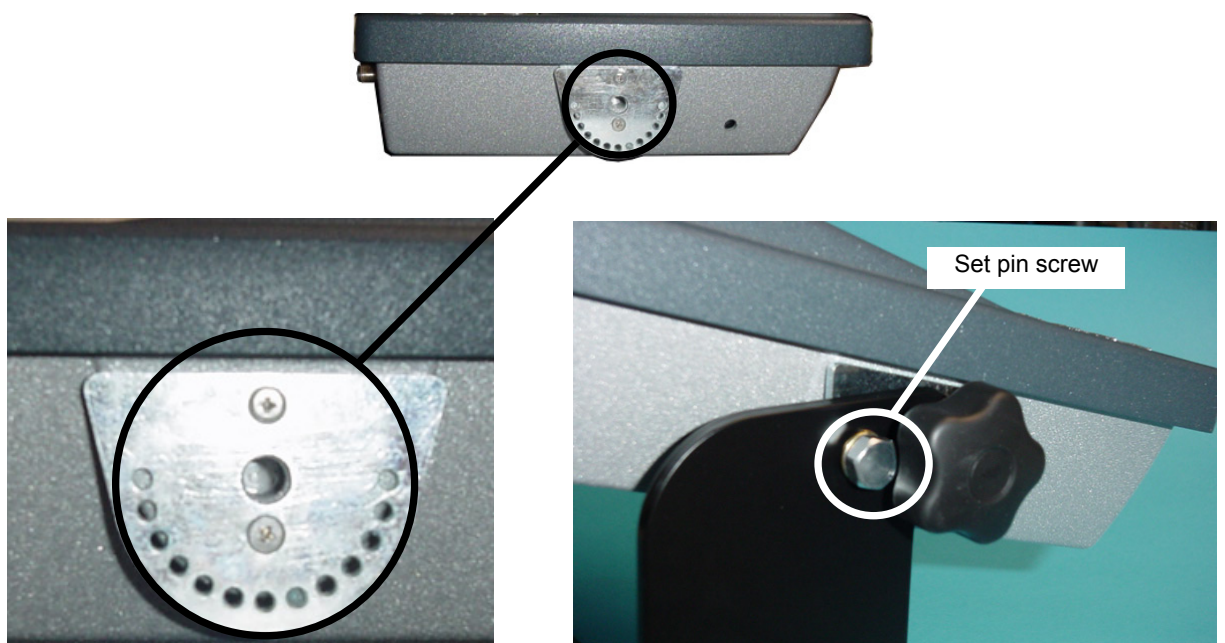

SC6000 Controller Side View with Punched Steel Ring and Relative Set Pin Screw

The specially punched steel ring has been designed to obtain the most precise rotation possible in terms of angle calibration, steadiness and consequent absence of torque between both sides of device.

# DATALOGIC

5 Place a locking washer and then a flat washer onto each knob. Tighten the SC6000 Controller to its bracket by screwing the knobs into their holes - one on each side.

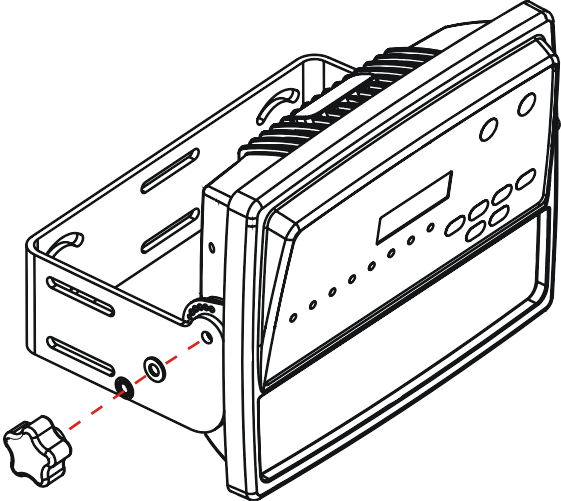

Mounting the SC6000 Controller on the bracket

The SC6000 Controller can rotate on its mounting bracket up to 90° with respect to the mounting bracket position. See figure below for suggested positions:

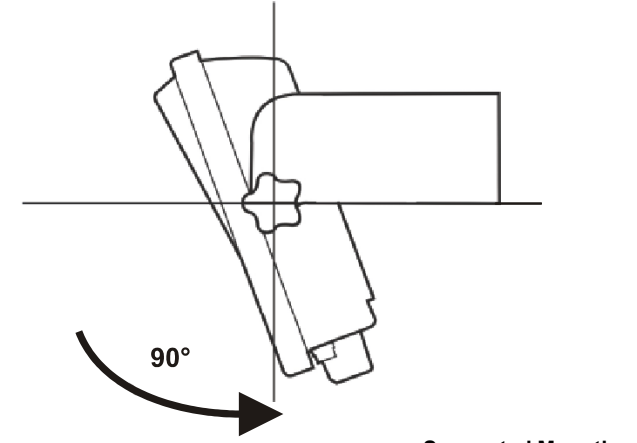

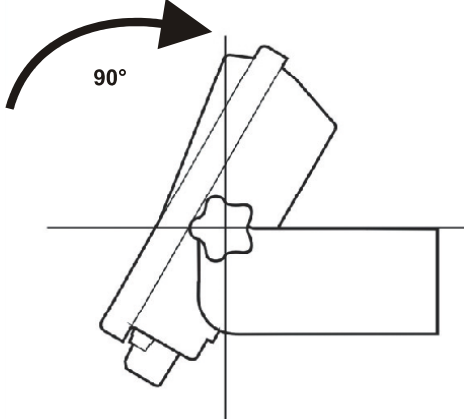

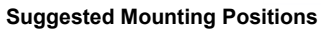

#### **Electrical Installation**

To make electrical connections to your SC6000 controller proceed as follows:

- 1. Connect the SC6000 controller to the PWO by means of the appropriate accessory cables for your application.
- Provide correct and complete system cabling through the PWO according to the signals (Lonworks, encoder P.S., etc.) necessary for the layout of your application. Refer to the PWO Installation Manual for details.

#### **Software Installation**

To install Genius<sup>™</sup>, proceed as follows:

- 1) Turn on the PC that will be used for configuration (Windows 98, NT or XP);
- 2) Insert the Genius<sup>™</sup> CD-ROM;
- 3) Wait for the CD to autorun and follow the installation procedure.
- 4) See the Reference Manual for Software Configuration procedures.

### Accessories

The following accessories are used to build up a reading station based on SC6000 (the scanner-related accessories are not included):

| Name       | Description                                | Part Number |
|------------|--------------------------------------------|-------------|
| CAB-SC6003 | 25p cable SC6000 to PWO, 3 m               | 93A051293   |
|            | (for Power/Net & Extended I/O connections) |             |
| CAB-SC6103 | 9p cable SC6000 to PWO, 3 m                | 93A051294   |
|            | (for Main and Modem connections)           |             |
| CAB-PWO 03 | 17p cable PWO to PWO, 3 m                  | 93A051295   |
|            | (for redundancy)                           |             |
| PWO-480    | Power&Connect system, 480W                 | 93ACC1767   |

2 Status LEDs

### **LED Indicators**

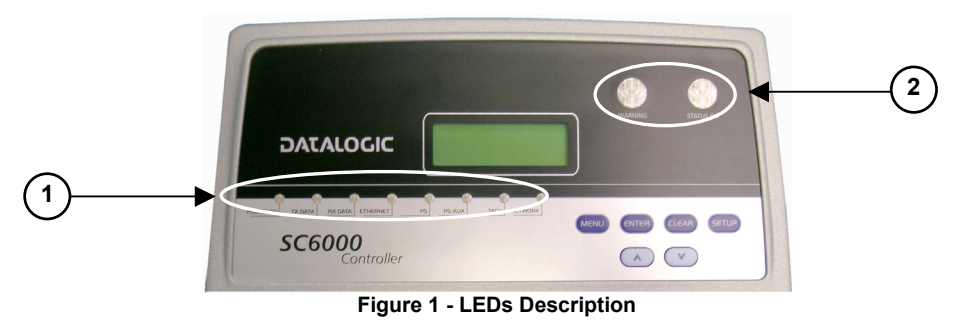

1 Power ON and Communication LEDs

| SYSTEM SIGNAL LEDS |                         |          |                            |  |
|--------------------|-------------------------|----------|----------------------------|--|
| Name               | ne Color State Function |          |                            |  |
| Power ON           | Green                   | ON       | SC6000 Powered             |  |
|                    |                         | OFF      | No Power                   |  |
| Tx Data            | Green                   | Blinking | Transmitting Data on MAIN  |  |
|                    |                         | OFF      | No Data Transmission       |  |
| Rx Data            | Green                   | Blinking | Receiving Data on MAIN     |  |
|                    |                         | OFF      | No Data Reception          |  |
| Ethernet           | Red                     | ON       | Ethernet Line Connected    |  |
|                    |                         | OFF      | No Ethernet Line Connected |  |
| PS                 | Yellow                  | ON       | Presence Sensor Active     |  |
|                    |                         | OFF      | Presence Sensor Not Active |  |
| PS Aux             | Yellow                  | ON       | Presence Sensor Active     |  |
|                    |                         | OFF      | Presence Sensor Not Active |  |
| Tach               | Yellow                  | Blinking | Encoder Active             |  |
|                    |                         | OFF      | Encoder Not Active         |  |
| Network            | Red                     | ON       | Lonworks OK                |  |
|                    |                         | OFF      | Lonworks Error             |  |

| SYSTEM EVENT STATUS LEDS  |                                         |     |                         |  |  |
|---------------------------|-----------------------------------------|-----|-------------------------|--|--|
| Name Color State Function |                                         |     |                         |  |  |
| Warning                   | Red                                     | ON  | Scanner Cluster Failure |  |  |
|                           | OFF Scanner Cluster OK                  |     |                         |  |  |
| Status OK                 | Status OK Green ON Controller Status OK |     |                         |  |  |
|                           |                                         | OFF | Controller Failure      |  |  |

### **Available Models**

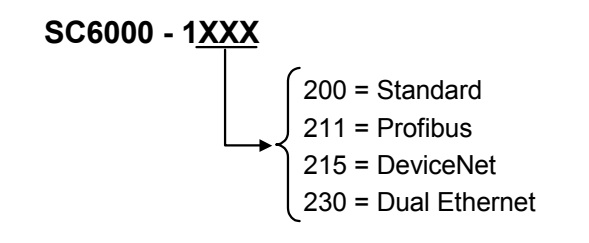

### **Keypad and Display**

The SC6000 keypad allows entering a menu to select one of the functions described in the following paragraphs.

#### STANDARD MODE

Upon startup, the diagnostic mask window is visualized by default. Using the UP and DOWN keys it is possible to scroll the other windows following this order:

- 1) Diagnostic Mask Window
- 2) Performance Window
- 3) Reading Mask Window
- 4) I/O Status Window
- 5) System Info Window

#### Diagnostic Mask Window (Default Window)

This window illustrates the status of each node (of each scanner of the cluster) according to the following convention:

- " " From the startup the node NID has not been discovered.
- "?" At the startup of the system the NID has been discovered but the node does not answer to the master.
- " \* " The node status is OK.
- "!" The node returns an error code to the diagnostic Laser Off.
- " & " The node returns an error code to the diagnostic Motor Off.
- " % " The node is in monitor mode.

#### Reading Performance Window

This window displays the following data:

- Number of the processed parcels
- Good Read Rate
- No Read Rate
- Multiple Read Rate

#### **Reading Mask Window**

This window indicates the node that performed a reading of the codes enabled on the master.

The following indicators are used:

- " \* " The node read a barcode enabled on the master.
- " \_ " The node read no barcode.

#### I/O Status Window

This window provides data concerning the conveyor speed and the digital input/output status.

#### System Info Window

This window provides information about the software release.

#### MENU MODE

For security purposes, the menu mode is entered by pressing the ENTER and MENU keys at the same time.

Through this menu, it is possible to perform the following:

• Main Parameter Setting: IP address, Netmask, Gateway address (for all models), Profibus address (for Profibus models), DeviceNet address (for DeviceNet models), supplementary IP address, supplementary Netmask, supplementary Gateway address (for Dual Ethernet models).

These parameters may be set through the Genius<sup>™</sup> program.

- Date&Time setting;
- <u>DARP</u><sup>™</sup> (Datalogic Automatic Replacement Procedure);
- <u>CASP</u>™ (Cluster AutoSetup Procedure): this procedure allows automatic address assignment to the scanner cluster nodes. This operation can also be performed by starting up the system while pressing the SETUP key.

### Datalogic Automatic Replacement Procedure (DARP™)

Once the system configuration has been completed, launch the DARP<sup>™</sup> backup by one of the following methods:

#### **Using Genius:**

Click on the DARP<sup>™</sup> backup icon in the Device Network area. You will be prompted to select the desired backup option (complete, all scanners, controller, or each single scanner).

#### Using the SC6000 keypad:

- 1. Press the <Ent> and <Menu> keys simultaneously to enter the Menu;
- 2. Use the <arrow> keys to move within the menu items;
- 3. In the <System> menu choose <Backup> and select the desired backup option (complete, all scanners, controller, or each single scanner).

The SC6000 Controller will store the complete system configuration on the Compact Flash card.

If a slave scanner has to be replaced, the corresponding configuration (node address, code configuration, PackTrack<sup>™</sup> configuration, etc.) is automatically downloaded by the SC6000 into the new scanner at the next system startup.

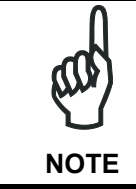

Systems with DS8100 or DX8200 slave scanners must have been installed according to the procedure described in par. 3.3 in the SC6000 Reference Manual.

In case of SC6000 failure, the complete system configuration can be recovered from the damaged SC6000 Compact Flash: by simply installing the old Compact Flash in the new SC6000, the system configuration is automatically restored and the reading station is ready to start working again.

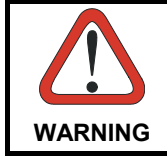

Before removing the Compact Flash card, switch the SC6000 Controller off.

In case of SC6000 failure proceed as follows:

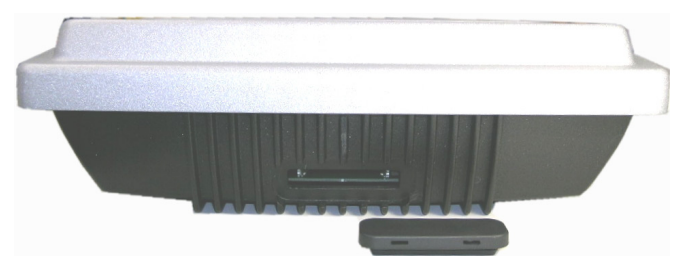

Figure 2 - Removing the Compact Flash

- 1. Disconnect the device.
- 2. Remove the rubber cover of the Compact Flash slot using a screwdriver.
- 3. Remove the Compact Flash.
- 4. Connect a new SC6000 to the system.

5. Insert the Compact Flash card.

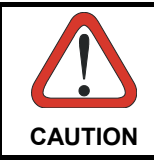

Make sure not to insert the Compact Flash card upside down. Carefully insert it in the guides, so that it will not fall inside the device. Gently push it into the slot.

6. Start up the system.

The system configuration is automatically restored and the reading station is ready to start working again.

### **Safety Precautions**

#### **Power Supply**

#### This product is intended to be installed by Qualified Personnel only.

This device is intended to be supplied by either a UL Listed or CSA Certified Power Unit marked 'Class 2' or 'LPS', output rated 15 - 30 V dc , minimum 0.6 A.

#### WEEE Compliance

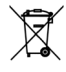

### **Technical Features**

| ELECTRICAL FEATURES             |                           |                             |                 |
|---------------------------------|---------------------------|-----------------------------|-----------------|
| Supply voltage                  | 15 to 30 Vdc              |                             |                 |
| Power consumption               | 6.5 W typical             |                             |                 |
|                                 | 9 W Max. (including sta   | rtup current)               |                 |
| Communication Interfaces        | Main (isolated)           | Auxiliary                   | Modem           |
|                                 | RS232, RS485 full-dupl    | ex RS232                    | RS232           |
|                                 | Other                     |                             |                 |
|                                 | Lonworks                  | 1,25 Mb/s                   |                 |
|                                 | Ethernet                  | 10 or 100 Mb/s              |                 |
|                                 | DeviceNet 125 or 250 Kb/s |                             |                 |
|                                 | Profibus                  | 12 Mb/s                     |                 |
| Inputs (optocoupled NPN or PNP) | Encoder, PS, PS Aux, 3    | B polarity insensitive opto | ocoupled inputs |
| Outputs (optocoupled)           | 6 optocoupled outputs,    | 3 relay control inputs      |                 |
| USER INTERFACE                  |                           |                             |                 |
| LCD Display                     | 4 lines by 20 characters  | LCD                         |                 |
| Keypad                          | 6 keys                    |                             |                 |
| LED indicators                  | Power ON                  | PS                          | Controller      |
|                                 | TX data                   | PS Aux                      | Scanners        |
|                                 | RX data                   | TACH                        |                 |
|                                 | Ethernet                  | Networks                    |                 |

| SOFTWARE FEATURES   |                                     |
|---------------------|-------------------------------------|
| Configuration modes | Genius™ utility program             |
| Parameter storage   | Non-volatile extractable FLASH card |

| ENVIRONMENTAL FEATURES |                                           |  |  |
|------------------------|-------------------------------------------|--|--|
| Operating temperature  | 0° to +50 °C (+32° to +122 °F)            |  |  |
| Storage temperature    | -20° to +70 °C (-4° to +158 °F)           |  |  |
| Humidity               | 90% non condensing                        |  |  |
| Vibration resistance   | IEC 68-2-6 test FC                        |  |  |
|                        | 14 mm @ 2 to 10 Hz; 1.5 mm @ 13 to 55 Hz; |  |  |
|                        | 2 G @ 70-200 Hz; 2 hours on each axis     |  |  |
| Shock resistance       | IEC 68-2-27 test EA                       |  |  |
|                        | 30 G; 11 ms;                              |  |  |
|                        | 3 shocks on each axis                     |  |  |
| Protection class       | IP64*                                     |  |  |
| PHYSICAL FEATURES      |                                           |  |  |
| Mechanical dimensions  | 320 x 250 x 90 mm (12.6 x 9.84 x 3.54 in) |  |  |
| Weight                 | 3.3 kg. (7.26 lb)                         |  |  |

\*with Harting RJ Industrial push pull Ethernet connector.

DATALOGIC S.p.A., Via Candini, 2 40012 - Lippo di Calderara Bologna - Italy

dichiara che declares that the déclare que le bescheinigt, daß das Gerät declare que el

#### SC6000-XXXX Universal Controller

e tutti i suoi modelli and all its models et tous ses modèles und seine modelle y todos sus modelos

sono conformi alle Direttive del Consiglio Europeo sottoelencate: are in conformity with the requirements of the European Council Directives listed below: sont conformes aux spécifications des Directives de l'Union Européenne ci-dessous: der nachstehend angeführten Direktiven des Europäischen Rats: cumple con los requisitos de las Directivas del Consejo Europeo, según la lista siguiente:

| 89/336/EEC EMC Directive | e<br>and<br>et<br>und<br>v | 92/31/EEC, 93/68/EEC | emendamenti successivi<br>further amendments<br>ses successifs amendements<br>späteren Abänderungen<br>succesivas enmiendas |
|--------------------------|----------------------------|----------------------|----------------------------------------------------------------------------------------------------|
|                          | у                          |                      | succesivas enmiendas                                                                                                    |

Basate sulle legislazioni degli Stati membri in relazione alla compatibilità elettromagnetica ed alla sicurezza dei prodotti. On the approximation of the laws of Member States relating to electromagnetic compatibility and product safety. Basées sur la législation des Etats membres relative à la compatibilité électromagnétique et à la sécurité des produits. Über die Annäherung der Gesetze der Mitgliedsstaaten in bezug auf elektromagnetische Verträglichkeit und Produktsicherheit entsprechen.

Basado en la aproximación de las leyes de los Países Miembros respecto a la compatibilidad electromagnética y las Medidas de seguridad relativas al producto.

Questa dichiarazione è basata sulla conformità dei prodotti alle norme seguenti: This declaration is based upon compliance of the products to the following standards: Cette déclaration repose sur la conformité des produits aux normes suivantes: Diese Erklärung basiert darauf, daß das Produkt den folgenden Normen entspricht: Esta declaración se basa en el cumplimiento de los productos con las siguientes normas:

EN 55022 (Class A ITE), August 1994: Amendment A1 (Class A ITE), October 2000: LIMITS AND METHODS OF MEASUREMENTS OF RADIO DISTURBANCE CHARACTERISTICS OF INFORMATION TECHNOLOGY EQUIPMENT

EN 61000-6-2, October 2001:

ELECTROMAGNETIC COMPATIBILITY (EMC) PART 6-2: GENERIC STANDARDS - IMMUNITY FOR INDUSTRIAL ENVIRONMENTS

Lippo di Calderara, 08.09.05

Ruggers Cocioppo

Ruggero Cacioppo Quality Assurance Laboratory Manager

821001132 (Rev. B)